## Инструкция для родителей «Как зарегистрировать ребенка в "Движении первых"»

Предложите родителям инструкцию, чтобы они смогли зарегистрировать ребенка младше 14 лет для участия в российском движении детей и молодежи «Движение первых».

Чтобы зарегистрировать ребенка на сайте РДДМ, вам понадобятся:компьютер с веббраузером, смартфон, доступ в интернет, действующая и активная учетная запись на портале Госуслуг.

1. На стартовой странице будьвдвижении.рф нажмите на кнопку «Войти».

2. В окне с формой авторизации нажмите на кнопку «Регистрация».

3. В окне «Регистрация» выберите «Учащийся» и пройдите стандартную процедуру регистрации.

4. После регистрации авторизуйтесь в системе.

5. После авторизации заполните раздел «Подача заявки», включающий в себя этапы: «Контакты кандидата», «Контакты родителя», «Отделение РДДМ», «Заявление». Эта процедура обязательна.

6. В личном кабинете нажмите на кнопку «Заявки». Здесь нужно заполнить все разделы. В разделе «Контакты кандидата» заполните данные:

- СНИЛС ребенка;
- номер телефона вашего или ребенка;
- населенный пункт;
- учебное заведение;
- класс/группа обучения.

7. В разделе «Контакты родителя» заполните ваши личные данные:

- фамилия;
- имя;
- отчество (необязательно);
- СНИЛС;
- дата рождения;
- номер телефона.

После этого нажмите на кнопку «Сохранить контакты».

8. В разделе «Отделение РДДМ» выберите, в какое отделение вы хотите подать заявление: региональное или первичное. Если вы выберете региональное, то выбор первичного отделения будет недоступен, и наоборот.

9. В поле «Первичное отделение» необходимо набрать номер или наименование учебной организации вашего ребенка. Система автоматически выдаст похожие варианты. Выберите точный вариант.

10. После выбора отделения нажмите сначала на кнопку «Выбрать Первичное отделение», а затем на кнопку «Сохранить выбор».

11. В разделе «Заявление» скачайте «Заявление о вступлении в Движение».

12. Для подписания заявления вам нужно зайти в приложение «Госуслуги». Также понадобится установить на смартфон мобильное приложение «Госключ», с помощью которого вы подпишете заявление. Подписать заявление можно только со смартфона.

13. После подписания заявления скачайте его из приложения «Госуслуги» в двух форматах – PDF и SIG.

14. Перейдите обратно на сайт будьвдвижении.рф и на этапе «Заявление» в поле «Прикрепите заявление» загрузите документ в формате PDF, а в поле «Прикрепите электронную подпись» загрузите документ в формате SIG. Далее нажмите на кнопку «Подать заявление».

15. Заявление на вступление в РДДМ подано. Дождитесь ответа комиссии.

Более подробную инструкцию сморите на сайте будьвдвижении.рф в разделе «Документы».

© Материал из Справочной системы «Завуч» https://supervip.1zavuch.ru Дата копирования: 10.09.2023